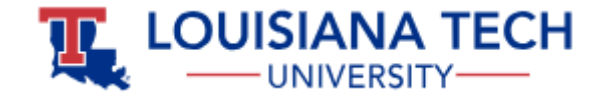

## **Using the Thesis/Dissertation Template – First Steps**

- 1. Right-click on the link and use "Save As" to save the file to your computer.
- 2. Launch Word, and use the File | Open menu to open the template document (rather than double-click on the file).
- 3. Go into Word's File | Option menu and select Display.
- 4. Make sure that the "Hidden text" option is checked, and "Print hidden text" is unchecked.
- 5. The first page of the template should look as shown on the right below. The red text you see is the "hidden text."

## Word Options

| General              | Change how document content is displayed on the screen and when printed.          | DISCEPTATION OF THESIS TITLE I INF ONE                                                                                                    |
|----------------------|-----------------------------------------------------------------------------------|----------------------------------------------------------------------------------------------------|
| Display              |                                                                                   | $\rightarrow$ DISSERIATION OR THESIS TITLE LINE ONE $\leftarrow$                                                                                                    |
| Proofing             | Page display options                                                              |                                                                                                    |
| Save                 | $\checkmark$ Show <u>w</u> hite space between pages in Print Layout view $^{(1)}$ | →DOCUMENT TITLE LINE TWO←                                                                                                    |
| Language             | $\checkmark$ Show <u>highlighter marks</u>                                        |                                                                                                    |
| Ease of Access       | Show document too <u>l</u> tips on hover                                          | →TITLE LINE THREE ←                                                                                                    |
| Advanced             | Always show these formatting marks on the screen                                  | by                                                                                                    |
| Customize Ribbon     | □ <u>T</u> ab characters →                                                        | 05                                                                                                    |
| Quick Access Toolbar | Spaces ····                                                                       | Author Name and Current Degrees                                                                                                    |
|                      | Paragraph <u>m</u> arks                                                           |                                                                                                    |
| Add-ins              | ✓ Hidden text abc                                                                 | Fill in information marked by red arrows. The Title, Author, Dissertation and Date fields on this page are used to                                                                                                    |
| Trust Center         | Optional hyphens                                                                  | update fields on the next page.                                                                                                    |
|                      | ✓ Object an <u>c</u> hors                                                         |                                                                                                    |
|                      | Show <u>a</u> ll formatting marks                                                 | I he title on the second page is still buggy. You may need to reformat it or retype the title to make it appear right.<br>If you delete lines from the title on this page, you will also need to remove corresponding fields on the signature |
|                      | Printing options                                                                  | page.                                                                                                    |
|                      | $\checkmark$ Print d <u>r</u> awings created in Word $\bigcirc$                   |                                                                                                    |
|                      | Print <u>b</u> ackground colors and images                                        | Enter your degree field on page 2 (e.g. Biomedical Engineering, Engineering, CAM).                                                                                                    |
|                      | Print document properties                                                         | (See the end of the Abstract for information about preventing this note from printing).                                                                                                    |
|                      | Print hidden te <u>x</u> t                                                        |                                                                                                    |
|                      | Update <u>fi</u> elds before printing                                             |                                                                                                    |
|                      | Update linked data before printing                                                |                                                                                                    |